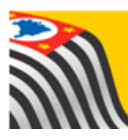

SECRETARIA DA EDUCAÇÃO DO ESTADO DE SÃO PAULO Secretaria Escolar Digital

# Tutorial Calendário Escolar

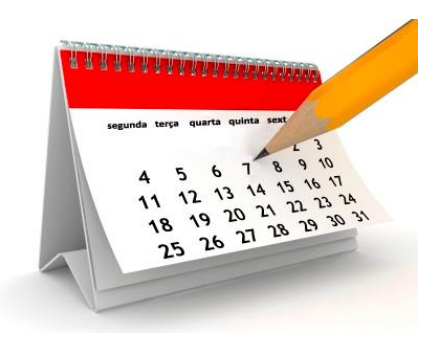

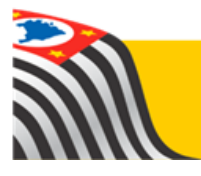

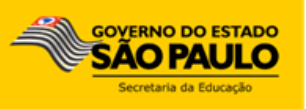

Este tutorial apresenta o passo a passo para a realização do cadastro do Calendário escolar na Secretaria Escolar Digital.

Os perfis que possuem acesso a esse módulo são:

- Gerente de Organização Escolar (GOE)
- Agente de Organização escolar (AOE)
- > Diretor e Vice-diretor
- Supervisor de Ensino
- Dirigente de Ensino

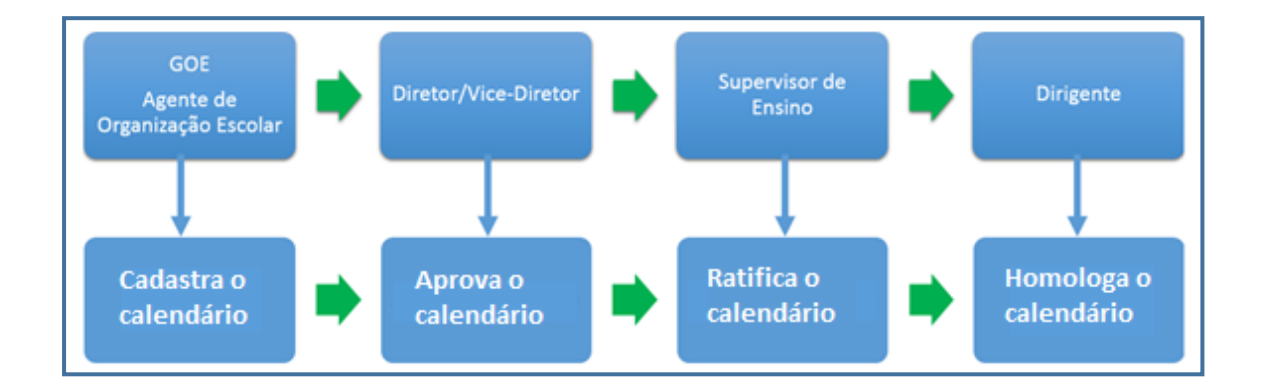

#### 1 – Cadastro do Calendário Escolar

**Passo 1** - Acesse a Plataforma Secretaria Escolar Digital (<u>www.educacao.sp.gov.br/sed</u>) com seu login e senha.

Passo 2 – Clique no menu Calendário Escolar e em seguida Bimestres para cadastrar os bimestres.

| Calendário Escolar 🔹 🗸 |  |  |  |  |  |
|------------------------|--|--|--|--|--|
| Bimestres              |  |  |  |  |  |
| Tipos de Evento        |  |  |  |  |  |
| Calendário             |  |  |  |  |  |
| Fluxo                  |  |  |  |  |  |
| Resolução              |  |  |  |  |  |

Passo 3 – Clique em Cadastrar Novo Bimestre.

| Cadastro de Bimestres |                      |                         |  |  |  |
|-----------------------|----------------------|-------------------------|--|--|--|
|                       |                      | Cadastrar Novo Bimestre |  |  |  |
| Ano Letivo:           | 2017 •               |                         |  |  |  |
| Diretoria:            | ADAMANTINA •         |                         |  |  |  |
| Escola:               | DURVALINO GRION PROF | Ŧ                       |  |  |  |
|                       |                      | Pesquisar               |  |  |  |

**Passo 4** - Selecione o bimestre que deseja cadastrar, selecione ou digite a data do Início da Vigência e do Fim da Vigência. Clique em **Salvar** para gravar as alterações.

| Bimestre            |             |   | ×      |
|---------------------|-------------|---|--------|
| Bimestre:           | 1º Bimestre | Ŧ |        |
| Inicio da Vigência: | 26/01/2017  |   |        |
| Fim da Vigência:    | 26/01/2017  |   |        |
| Ano Letivo:         | 2017        | • |        |
|                     |             |   | Salvar |

Repita o procedimento 4 vezes para gravar os 4 bimestres. Caso deseje consultar os bimestres cadastrados clique em Pesquisar para visualizar os bimestres cadastrados.

**Passo 5** – Clique em **Selecionar** para indicar o fundamento legal correspondente. Escolha-o e clique em **Selecionar**.

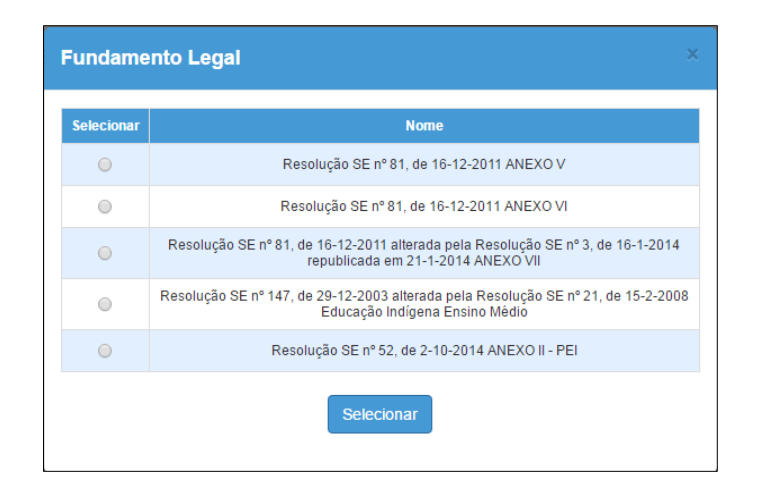

Passo 6 – Selecione o período.

|       |                 | ×                                 |
|-------|-----------------|-----------------------------------|
| Cadas | strar Ma        | triz Curricular                   |
|       | Ano Letivo:     | 2017                              |
|       | Diretoria:      | ADAMANTINA                        |
|       | Escola:         | 9 DE JULHO 🔹                      |
|       | Tipo de Ensino: | ENSINO MEDIO V                    |
| Fu    | ndamento Legal: | Selecionar                        |
|       |                 | Resolução SE nº 81, de 16-12-2011 |
|       |                 | ANEXO V                           |
|       | Período:        | Selecione                         |
|       | Carga Horária:  | INTEGRAL                          |
|       | Módulo:         | 40                                |

Lembrando que, para cada turno de funcionamento, a escola deve cadastrar uma matriz.

A carga horária e o módulo serão preenchidos automaticamente pelo sistema.

**Passo 7** – Abrirá um quadro com todas as disciplinas correspondentes ao fundamento legal selecionado. Confira o quadro e verifique se é necessário alterar alguma informação.

Por exemplo, no caso do ensino fundamental, no 9° ano a disciplina de ensino religioso é facultativa. Portanto, caso a turma não tenha ensino religioso será necessário selecionar 0 para aula de ensino religioso e aumentar uma aula de matemática. Clique em **Salvar** para gravar as alterações.

| Quadro de Aula                        |                                                           |                     |                 |                 |  |
|---------------------------------------|-----------------------------------------------------------|---------------------|-----------------|-----------------|--|
| Disciplina                            | Classificação                                             | Quantidade de Aulas |                 |                 |  |
| Uiscipiilia                           | Classificação                                             | 1 SERIE             | 2 SERIE         | 3 SERIE         |  |
| 1111 - LINGUA PORTUGUESA E LITERATURA | Base Nacional Comum                                       | 04 🔻                | 04 🔻            | 04 🔻            |  |
| 1813 - ARTE                           | Base Nacional Comum                                       | 02 •                | 02 🔻            | 02 •            |  |
| 1900 - EDUCACAO FISICA                | Base Nacional Comum                                       | 02 🔻                | 02 🔻            | 02 •            |  |
| 2100 - GEOGRAFIA                      | Base Nacional Comum                                       | 02 *                | 02 •            | 01 •            |  |
| 2200 - HISTORIA                       | Base Nacional Comum                                       | 02 🔻                | 02 🔻            | 02 🔻            |  |
| 2300 - SOCIOLOGIA                     | Base Nacional Comum                                       | 02 🔻                | 01 •            | 02 •            |  |
| 2400 - BIOLOGIA                       | Base Nacional Comum                                       | 02 🔻                | 02 🔻            | 02 🔻            |  |
| 2600 - FISICA                         | Base Nacional Comum                                       | 02 •                | 02 •            | 02 🔻            |  |
| 2700 - MATEMATICA                     | Base Nacional Comum                                       | 04 🔻                | 04 🔻            | 04 🔻            |  |
| 2800 - QUIMICA                        | Base Nacional Comum                                       | 02 🔻                | 02 🔻            | 02 🔻            |  |
| 3100 - FILOSOFIA                      | Base Nacional Comum                                       | 01 •                | 02 🔻            | 02 •            |  |
| 1200 - LINGUA ESTRANGEIRA ESPANHOL    | Parte Diversificada                                       | 00 🔻                | 00 •            | 00 🔻            |  |
| 1400 - LINGUA ESTRANGEIRA INGLES      | Parte Diversificada                                       | 02 🔻                | 02 🔻            | 02 🔻            |  |
|                                       | Total de aulas permitidas:<br>Total de aulas cadastradas: | <b>27</b><br>27     | <b>27</b><br>27 | <b>27</b><br>27 |  |
| Informe o Fundamento Legal.           |                                                           |                     |                 |                 |  |
|                                       | Salvar                                                    |                     |                 |                 |  |

- Pronto! A matriz foi cadastrada.

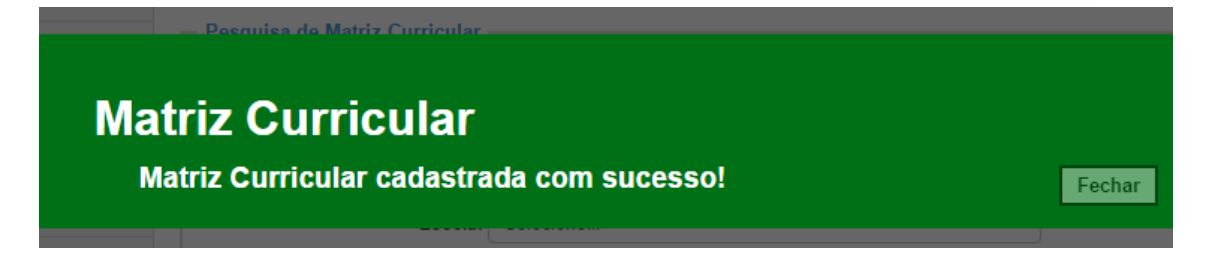

### 2 – Aprovação da Matriz Curricular

**Passo 1** – Ao acessar a plataforma Secretaria Escolar Digital, clique no menu **Matriz Curricular** e depois novamente em **Matriz Curricular**.

**Passo 2** – Selecione os filtros e clique em **Pesquisar** para visualizar as matrizes que estão aguardando análise.

| Matriz Curricular   |              |                             |
|---------------------|--------------|-----------------------------|
|                     |              | Cadastrar Matriz Curricular |
| Ano Letivo:         | 2016         |                             |
| Diretoria:          | ADAMANTINA   |                             |
| Escola:             | 9 DE JULHO   | Ŧ                           |
| Tipo Ensino:        | ENSINO MEDIO |                             |
| Fundamento Legal:   | Selecione    | ¥                           |
| Situação Aprovação: | Nenhum •     |                             |
|                     |              | Pesquisar                   |

Passo 3 – Clique no ícone do lápis ( 🖍 ) para analisar.

|                               |             |                  |                      |                      | I≣ Escolh            | ier Colunas 🛛 🖨        | Imprimir 🔛             | Gerar CSV              | Gerar PDF              |
|-------------------------------|-------------|------------------|----------------------|----------------------|----------------------|------------------------|------------------------|------------------------|------------------------|
| Mostrar 10 v registros Filtro |             |                  |                      |                      |                      |                        |                        |                        |                        |
| Ano 🎚<br>Letivo               | Diretoria 🖁 | Código 11<br>CIE | Escola <sup>1†</sup> | Tipo de ↓†<br>Ensino | Período <sup>1</sup> | Status ↓†<br>Aprovação | Analisar <sup>‡†</sup> | Detalhar <sup>‡†</sup> | Imprimir <sup>Ut</sup> |
| 2016                          | ADAMANTINA  | 31264            | 9 DE JULHO           | ENSINO<br>MEDIO      | INTEGRAL             | Rejeitada              |                        | Q                      | ۰                      |
| 2016                          | ADAMANTINA  | 31264            | 9 DE JULHO           | ENSINO<br>MEDIO      | INTEGRAL             | Aguardando<br>análise  | 1                      | ۹                      | •                      |
| Registros 11 a 1              | 2 de 12     |                  |                      |                      |                      |                        |                        | Anterior 1             | 2 Seguinte             |

**Passo 4** – Selecione a situação. A matriz pode ser aprovada ou rejeitada. Caso a matriz seja rejeitada, o preenchimento do campo Justificativa será obrigatório. Clique em **Salvar** para gravar as alterações.

| 2600 - FISICA                                                          |         | Base Nacional Comum  | 2 | 2          | 2     |  |  |  |
|------------------------------------------------------------------------|---------|----------------------|---|------------|-------|--|--|--|
| 2100 - GEOGRAFIA                                                       |         | Base Nacional Comum  | 2 | 2          | 2     |  |  |  |
| 2200 - HISTORIA                                                        |         | Base Nacional Comum  | 2 | 2          | 2     |  |  |  |
| 1111 - LINGUA PORTUGUESA E LITE                                        | ERATURA | Base Nacional Comum  | 5 | 5          | 5     |  |  |  |
| 2700 - MATEMATICA                                                      |         | Base Nacional Comum  | 5 | 5          | 5     |  |  |  |
| 2800 - QUIMICA                                                         |         | Base Nacional Comum  | 2 | 2          | 2     |  |  |  |
| 2300 - SOCIOLOGIA                                                      |         | Base Nacional Comum  | 2 | 2          | 2     |  |  |  |
| 1400 - LINGUA ESTRANGEIRA IN                                           | IGLES   | Parte Diversificada  | 2 | 2          | 2     |  |  |  |
| Data                                                                   |         | Situação Aprovação   |   | Justificat | iva   |  |  |  |
| 7.01074.940                                                            |         |                      |   |            |       |  |  |  |
| 29/12/2016 15:22                                                       |         | Aquardando análise   |   | Justinicut |       |  |  |  |
| 20/12/2010 10:22                                                       |         | , igan anna o anaise |   |            |       |  |  |  |
| Situação Aprovação:                                                    |         |                      |   |            |       |  |  |  |
| Situação Aprovação:                                                    |         |                      |   |            |       |  |  |  |
| Situação Aprovação: Selecione                                          |         |                      |   |            | •     |  |  |  |
| Situação Aprovação:<br>Selecione<br>Selecione<br>Aprovada              |         |                      |   |            | Ŧ     |  |  |  |
| Situação Aprovação:<br>Selecione<br>Selecione<br>Aprovada<br>Rejeitada |         |                      |   |            | Ŧ     |  |  |  |
| Situação Aprovação:<br>Selecione<br>Selecione<br>Aprovada<br>Rejeitada |         |                      |   |            | Ţ     |  |  |  |
| Situação Aprovação:<br>Selecione<br>Selecione<br>Aprovada<br>Rejeitada |         |                      |   |            | Ŧ     |  |  |  |
| Situação Aprovação:<br>Selecione<br>Aprovada<br>Rejeitada              |         |                      |   |            | •     |  |  |  |
| Situação Aprovação:<br>Selecione<br>Selecione<br>Aprovada<br>Rejeitada |         |                      |   |            |       |  |  |  |
| Situação Aprovação:<br>Selecione<br>Selecione<br>Aprovada<br>Rejeitada |         |                      |   |            | •     |  |  |  |
| Situação Aprovação:<br>Selecione<br>Selecione<br>Aprovada<br>Rejeitada |         |                      |   |            | Salvi |  |  |  |

#### 3 – Ratificação das Matrizes Curriculares

**Passo 1** – Ao acessar a plataforma Secretaria Escolar Digital, clique no menu **Matriz Curricular** e depois novamente em **Matriz Curricular**.

**Passo 2** – Selecione os filtros e clique em **Pesquisar** para visualizar as matrizes que foram aprovadas e estão aguardando validação.

| Matriz Curricular   |              |                             |
|---------------------|--------------|-----------------------------|
|                     |              | Cadastrar Matriz Curricular |
| Ano Letivo:         | 2016         |                             |
| Diretoria:          | ADAMANTINA 🔻 |                             |
| Escola:             | 9 DE JULHO   | Ŧ                           |
| Tipo Ensino:        | ENSINO MEDIO |                             |
| Fundamento Legal:   | Selecione    | T                           |
| Situação Aprovação: | Aprovada •   |                             |
|                     |              | Pesquisar                   |

#### Passo 3 – Clique no ícone do lápis ( 🖍 ) para analisar.

| Mostrar 10        | • registros             |                  |                      |                     | i≣ Escolhe            | er Colunas 🛛 🖨         | Imprimir 🛛 🏼           | Gerar CSV<br>Filtro    | Gerar PDF              |
|-------------------|-------------------------|------------------|----------------------|---------------------|-----------------------|------------------------|------------------------|------------------------|------------------------|
| Ano 🖡<br>Letivo   | Diretoria <sup>11</sup> | Código 11<br>CIE | Escola <sup>‡†</sup> | Tipo de 🗍<br>Ensino | Período <sup>‡†</sup> | Status ↓†<br>Aprovação | Analisar <sup>‡†</sup> | Detalhar <sup>‡†</sup> | Imprimir <sup>11</sup> |
| 2016              | ADAMANTINA              | 31264            | 9 DE JULHO           | ENSINO<br>MEDIO     | INTEGRAL              | Aprovada               | 1                      | ۹                      | e                      |
| Registros 1 a 1 o | de 1                    |                  |                      |                     |                       |                        |                        | Anterior               | 1 Seguinte             |

**Passo 4** – Selecione a situação. A matriz pode ser ratificada ou retificada. Caso a matriz seja retificada, o preenchimento do campo Justificativa será obrigatório. Clique em **Salvar** para gravar as alterações.

|                                       |                   | Contum              |   |           |      |  |  |
|---------------------------------------|-------------------|---------------------|---|-----------|------|--|--|
| 2300 - SOCIOLOGIA                     | 2300 - SOCIOLOGIA |                     |   | 2         | 2    |  |  |
| 1400 - LINGUA ESTRANGEIR              | A INGLES          | Parte Diversificada | 2 | 2         | 2    |  |  |
| Aprovação                             |                   |                     |   |           |      |  |  |
| Data                                  | Sit               | uação Aprovação     |   | Justifica | tiva |  |  |
| 29/12/2016 15:22                      | Ag                | guardando análise   |   |           |      |  |  |
| 29/12/2016 15:33                      |                   | Aprovada            |   |           |      |  |  |
| Selecione<br>Ratificada<br>Retificada |                   |                     |   |           | -    |  |  |
|                                       |                   |                     |   |           |      |  |  |
|                                       |                   |                     |   |           | Salv |  |  |

#### 4 – Homologação das Matrizes Curriculares

**Passo 1** – Ao acessar a plataforma da Secretaria Escolar Digital, clique no menu **Matriz Curricular** e depois novamente em **Matriz Curricular**.

**Passo 2** – Selecione os filtros e clique em **Pesquisar** para visualizar as matrizes que foram ratificadas e estão aguardando homologação.

| Matriz Curricular   |              |                             |
|---------------------|--------------|-----------------------------|
|                     |              | Cadastrar Matriz Curricular |
|                     |              |                             |
| Ano Letivo:         | 2016         |                             |
| Diretoria:          | ADAMANTINA   |                             |
| Escola:             | 9 DE JULHO   | •                           |
| Tipo Ensino:        | ENSINO MEDIO |                             |
| Fundamento Legal:   | Selecione    | *                           |
| Situação Aprovação: | Ratificada • |                             |
|                     |              | Pesquisar                   |

Passo 3 – Clique no ícone do lápis ( 🖍 ) para analisar.

|                                          |                         |                  |            |                      | 🗮 Escolher Colunas 🛛 🖨 |                        | lmprimir               | Gerar CSV              | Gerar PDF              |  |
|------------------------------------------|-------------------------|------------------|------------|----------------------|------------------------|------------------------|------------------------|------------------------|------------------------|--|
| Mostrar 10 v registros                   |                         |                  |            |                      |                        |                        |                        |                        |                        |  |
| Ano Letivo                               | Diretoria <sup>‡†</sup> | Código ‡†<br>CIE | Escola 🔱   | Tipo de ↓†<br>Ensino | Período <sup>‡†</sup>  | Status ↓1<br>Aprovação | Analisar <sup>‡1</sup> | Detaihar <sup>‡†</sup> | Imprimir <sup>‡†</sup> |  |
| 2016                                     | ADAMANTINA              | 31264            | 9 DE JULHO | ENSINO<br>MEDIO      | INTEGRAL               | Ratificada             | 1                      | ٩                      | e                      |  |
| Registros 1 a 1 de 1 Anterior 1 Seguinte |                         |                  |            |                      |                        |                        |                        |                        |                        |  |

**Passo 4** – Selecione a situação. A matriz pode ser homologada ou não homologada. Caso a matriz não seja homologada, o preenchimento do campo Justificativa será obrigatório. Clique em **Salvar** para gravar as alterações.

|                                                                               |                                  | Comum                  |   |               |   |
|-------------------------------------------------------------------------------|----------------------------------|------------------------|---|---------------|---|
| 2800 - QUIMICA                                                                |                                  | Base Nacional<br>Comum | 2 | 2             | 2 |
| 2300 - SOCIOLOGIA                                                             | Base Nacional<br>Comum           | 2                      | 2 | 2             |   |
| 1400 - LINGUA ESTRANGEIR                                                      | 1400 - LINGUA ESTRANGEIRA INGLES |                        |   | 2             | 2 |
| Aprovação                                                                     |                                  |                        |   |               |   |
| Data                                                                          | Site                             | Situação Aprovação     |   | Justificativa |   |
| 29/12/2016 15:22                                                              | Ag                               | Aguardando análise     |   |               |   |
| 29/12/2016 15:33                                                              |                                  | Aprovada               |   |               |   |
| 29/12/2016 15:44                                                              |                                  | Ratificada             |   |               |   |
| Situação Aprovação:<br>Selecione<br>Selecione<br>Homologada<br>Não Homologada |                                  |                        |   |               | , |
|                                                                               |                                  |                        |   |               |   |
|                                                                               |                                  |                        |   |               |   |

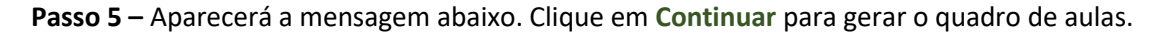

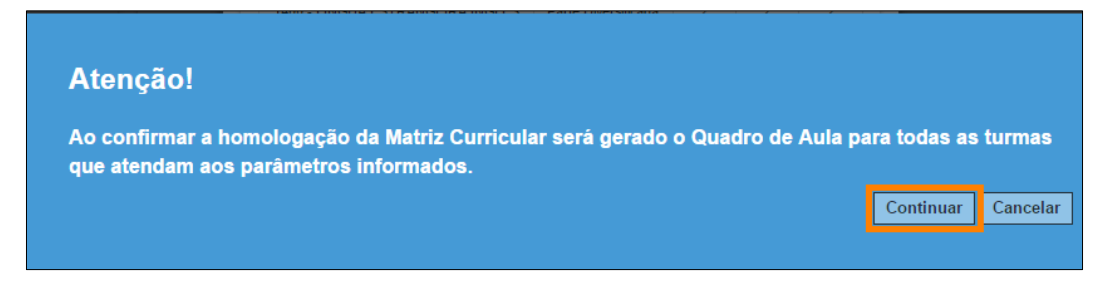

Pronto! A matriz foi homologada com sucesso.

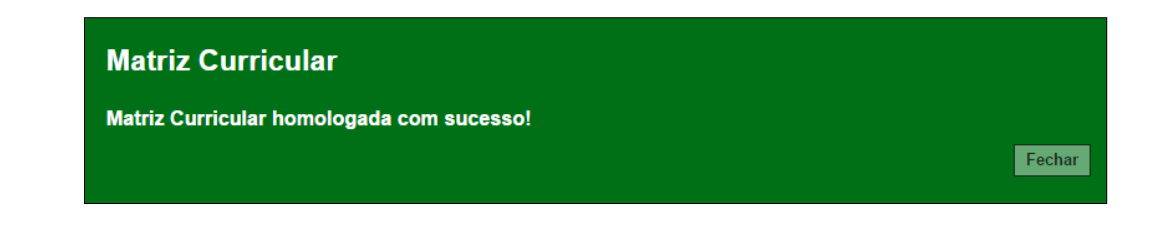

#### 5 – Quadro aulas

**Passo 1** – Ao acessar a plataforma da Secretaria Escolar Digital, clique no menu **Matriz Curricular** e depois em **Quadro de aulas**.

Passo 2 – Selecione os filtros e clique em Pesquisar para visualizar o quadro de aulas.

| Relatório de Quadro Aula |                       |           |  |  |  |  |  |  |  |
|--------------------------|-----------------------|-----------|--|--|--|--|--|--|--|
| Ano Letivo:              | 2016                  |           |  |  |  |  |  |  |  |
| Diretoria:               | ADAMANTINA •          |           |  |  |  |  |  |  |  |
| Escola:                  | 9 DE JULHO 🔹          |           |  |  |  |  |  |  |  |
| Tipo Ensino:             | ENSINO MEDIO 🔹        |           |  |  |  |  |  |  |  |
| Turma:                   | 01 SERIE A INTEGRAL · |           |  |  |  |  |  |  |  |
|                          | I                     | Pesquisar |  |  |  |  |  |  |  |

O quadro de aulas será baixado em extensão PDF.

## Atenção:

O Quadro de Aulas será gerado para as turmas do respectivo tipo de ensino/turno cadastradas no Sistema Cadastro de Alunos.

Para as próximas turmas cadastradas do mesmo tipo de ensino, a geração do Quadro de Aulas será automática.